## This procedure will reset your <u>CM/ECF Password</u>. It will <u>not allow</u> you to reset your PACER password.

## To reset your PACER password please contact the PACER Service Center at (800) 676-6856

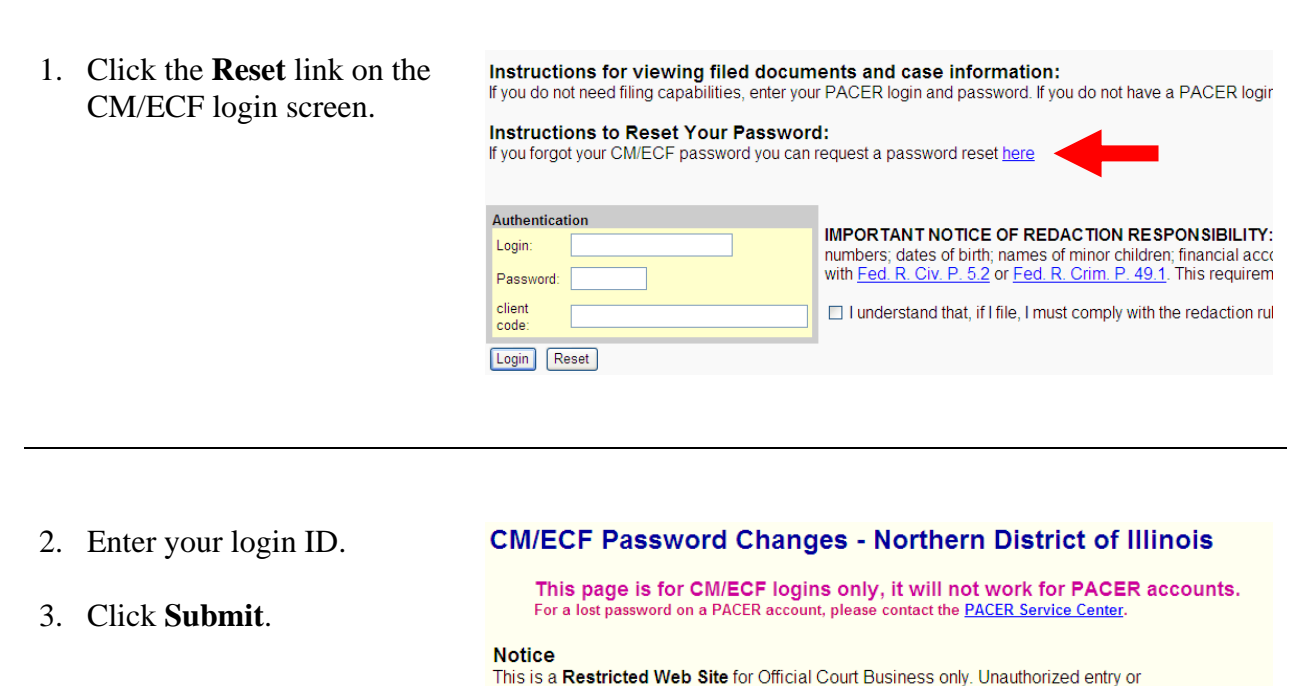

Enter your login ID here and click on "Submit".

Submit Reset

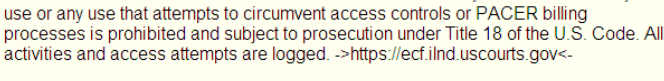

4. This message will display and you will receive an email message with a URL (Internet link) to click to change your password.

Click the link and follow the instructions provided on the screen.

## E-Mail has been sent from usdc\_ecf\_ilnd@ilnd.uscourts.gov.

Your request has been processed and an e-mail message has been sent to the address of record for the \_\_\_\_\_\_ account with a URL that will allow a change to the password.